## Cómo encontrar materiales para aprender inglés

Los materiales se pueden encontrar a través de la búsqueda del catálogo de nuestro sitio web, que es una barra de búsqueda ubicada en la parte superior derecha del sitio web principal ccplohio.org. Al hacer clic en ella y escribir una palabra clave relevante para lo que está buscando y presionar el botón rojo de la lupa a la derecha de la barra de búsqueda.

Cuando busque materiales para aprender inglés, deberá utilizar palabras clave como "idioma inglés" o "inglés como lengua extranjera" para comenzar su búsqueda. Después de presionar la lupa, deberían aparecer muchas opciones.

Ahora deberá utilizar los filtros ubicados en el lado izquierdo de la pantalla para limitar los resultados. Verá opciones para el tipo de material inmediatamente en la página de la izquierda, lo que le permite hacer clic en la casilla de verificación junto al tipo de artículo que desea. Si desea un libro en particular, puede hacer clic en la casilla de verificación junto a "Libro", si desea un audiolibro en CD, puede presionar "CD de audiolibro", etc.

En el lado izquierdo también hay más opciones de filtro. Puede presionar "Disponible ahora" y hacer clic en la casilla de verificación junto a una ubicación específica para ver solo los artículos en la sucursal específica de la biblioteca que seleccione. Si ve un artículo que le interesa, puede hacer clic en el botón gris "Ver disponibilidad" y luego en el botón azul "Mapa de estanterías" para ver un mapa que lo indique en la estantería exacta en la que debería estar el artículo en esa ubicación de la biblioteca.

1. Usando la barra de búsqueda en la parte superior derecha del sitio web, escriba palabras clave como "idioma inglés" o "inglés como lengua extranjera" y luego presione Enter.

2. Vaya a los filtros en el lado izquierdo de la pantalla. Haga clic en el cuadro junto al tipo de material que está buscando.

3. Haga clic en Disponible ahora en la parte superior del cuadro del lado izquierdo y haga clic en el cuadro junto a la ubicación de la biblioteca que está visitando.

4. Ahora verá los artículos del tipo seleccionado en esa ubicación de biblioteca específica que actualmente están disponibles para ser prestados.